# **Kit Instructions**

# uNAV Input Device

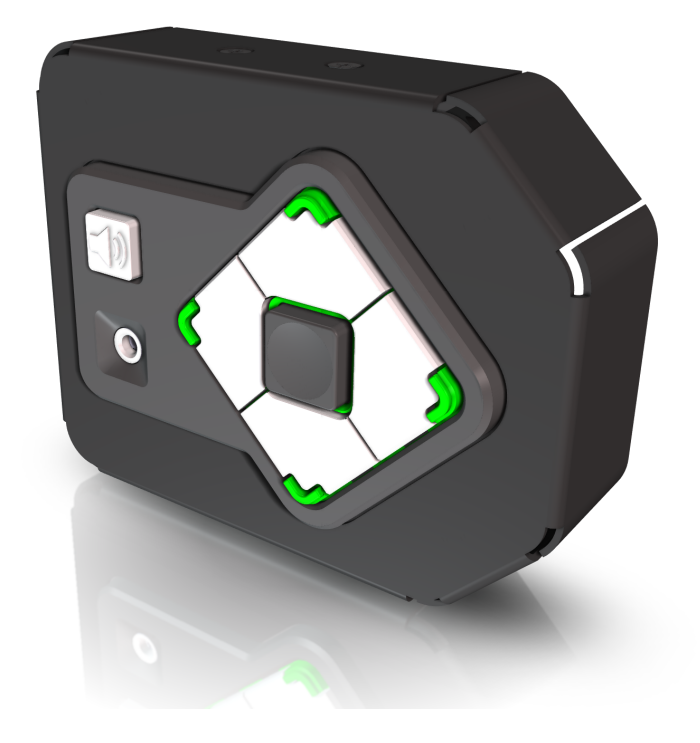

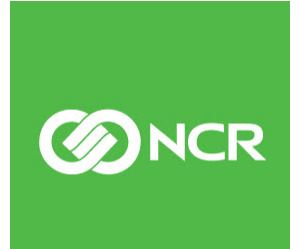

7358-K036 Issue A The product described in this document is a licensed product of NCR Corporation.

NCR is a registered trademark of NCR Corporation. NCR FastLane SelfServ<sup>™</sup> Checkout is a trademark of NCR Corporation in the United States and/or other countries. Other product names mentioned in this publication may be trademarks or registered trademarks of their respective companies and are hereby acknowledged.

The terms HDMI and HDMI High-Definition Multimedia Interface, and the HDMI Logo are trademarks or registered trademarks of HDMI Licensing LLC in the United States and other countries.

Where creation of derivative works, modifications or copies of this NCR copyrighted documentation is permitted under the terms and conditions of an agreement you have with NCR, NCR's copyright notice must be included.

It is the policy of NCR Corporation (NCR) to improve products as new technology, components, software, and firmware become available. NCR, therefore, reserves the right to change specifications without prior notice.

All features, functions, and operations described herein may not be marketed by NCR in all parts of the world. In some instances, photographs are of equipment prototypes. Therefore, before using this document, consult with your NCR representative or NCR office for information that is applicable and current.

To maintain the quality of our publications, we need your comments on the accuracy, clarity, organization, and value of this book. Please use the link below to send your comments.

EMail: FD230036@ncr.com

Copyright © 2020 By NCR Corporation Global Headquarters 864 Spring St. NW Atlanta, GA 30308 United States All Rights Reserved

## **Revision Record**

| lssue | Date     | Remarks     |
|-------|----------|-------------|
| А     | Mar 2020 | First Issue |
|       |          |             |
|       |          |             |

# uNav Input Device

1

The uNav device provides a set of menu selection keys that permit people with visual or tactile impairment or disability to easily use the R6L Plus. It also permits customers to plug their headset into the device to receive audio instruction to help them navigate and use the unit. This publication provides procedures for installing a uNav device to any of the following SelfServ Checkout units:

**Note:** Ensure that the SelfServ Checkout unit is configured with ADK Version 6.0 for the uNav to be used.

- NCR SelfServ<sup>TM</sup> Checkout (7350)
- NCR SelfServ<sup>™</sup> Checkout (7350) R6 Lite
- NCR FastLane SelfServ<sup>™</sup> Checkout (7358)

Note: For the purpose of illustration only, this publication shows images using an NCR FastLane SelfServ<sup>™</sup> Checkout (7358) R6L Plus unit.

### **Kit Contents**

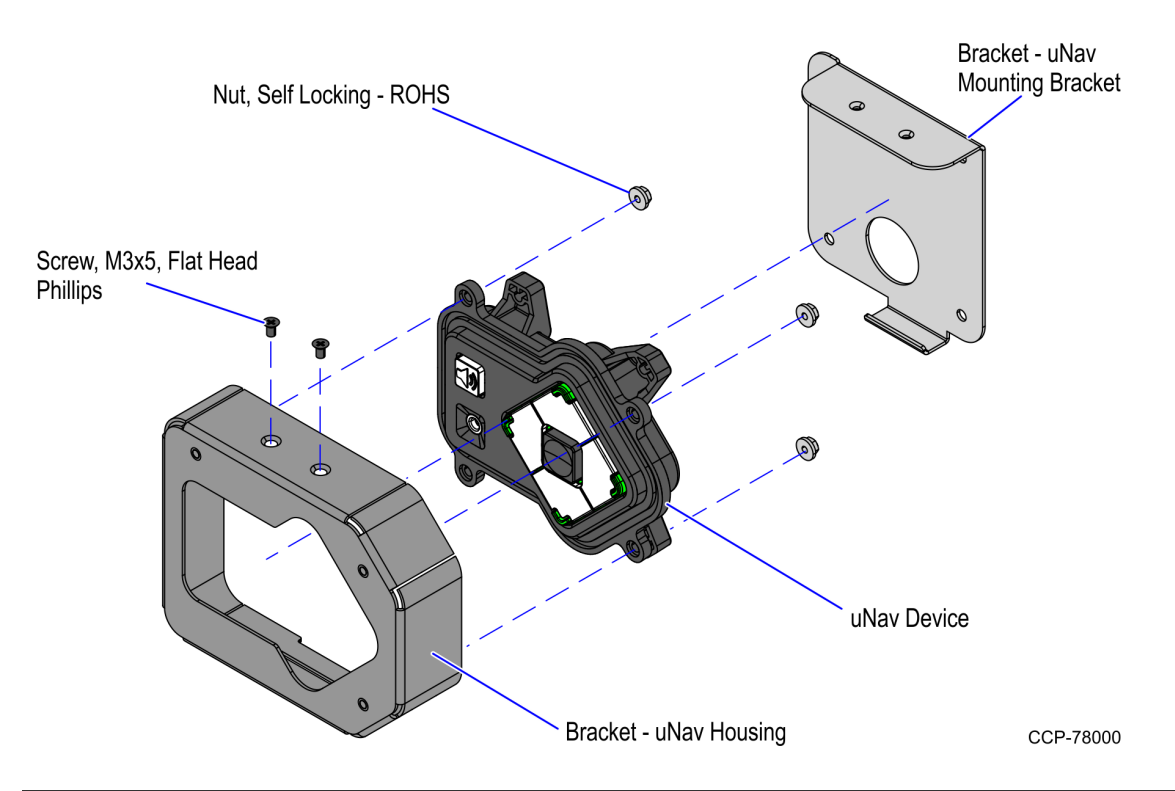

| Part | Number      | Description                                                       |
|------|-------------|-------------------------------------------------------------------|
|      | 497-0527746 | 7358-K036 uNav Input Device Kit                                   |
|      | 497-0526011 | Bracket - uNav Mounting Bracket                                   |
|      | 497-0526010 | Bracket - uNav Housing                                            |
|      | 006-8626235 | Screw, M3 x 5, Steel, Flat Head, Phillips, Black Oxide (2<br>pcs) |
| *    | 009-0032884 | Cable Assembly – USB A to Mini-B 90 Degree Up (4000<br>mm)        |
| *    | 497-0527944 | uNav Adapter Bracket Drilling Guide                               |
|      | 009-0007953 | Nut - Self Locking-ROHS (3 pcs)                                   |
|      | 497-0519778 | uNav Device                                                       |
| *    | 497-0423108 | Instructions-Kit (Reference Sheet)                                |

\* Items marked with an asterisk are not called out on the image.

## **Installation Procedures**

To install the uNav device, follow these steps:

- 1. Do the following:
  - a. Connect the USB cable to the uNav device.

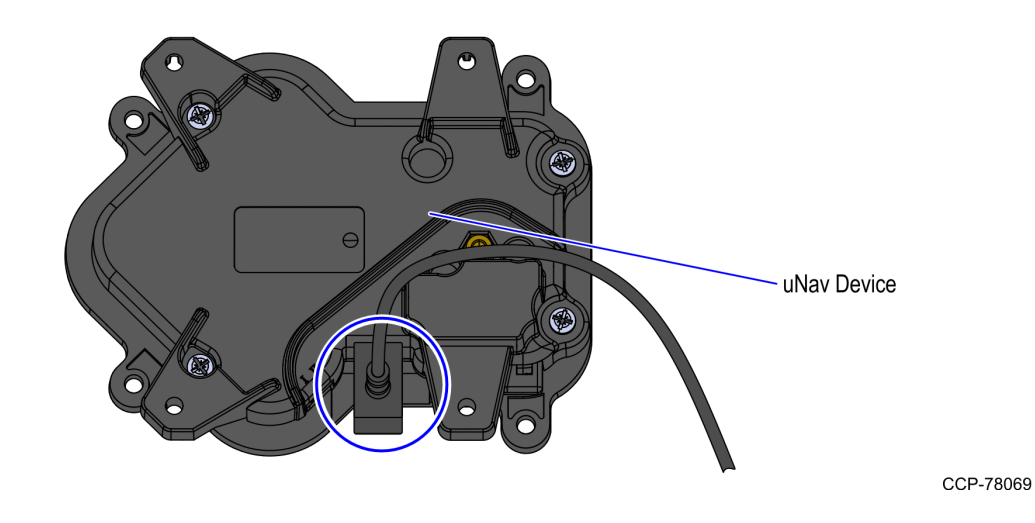

b. Secure the uNav device to the uNav housing using three (3) nuts, as shown in the image below.

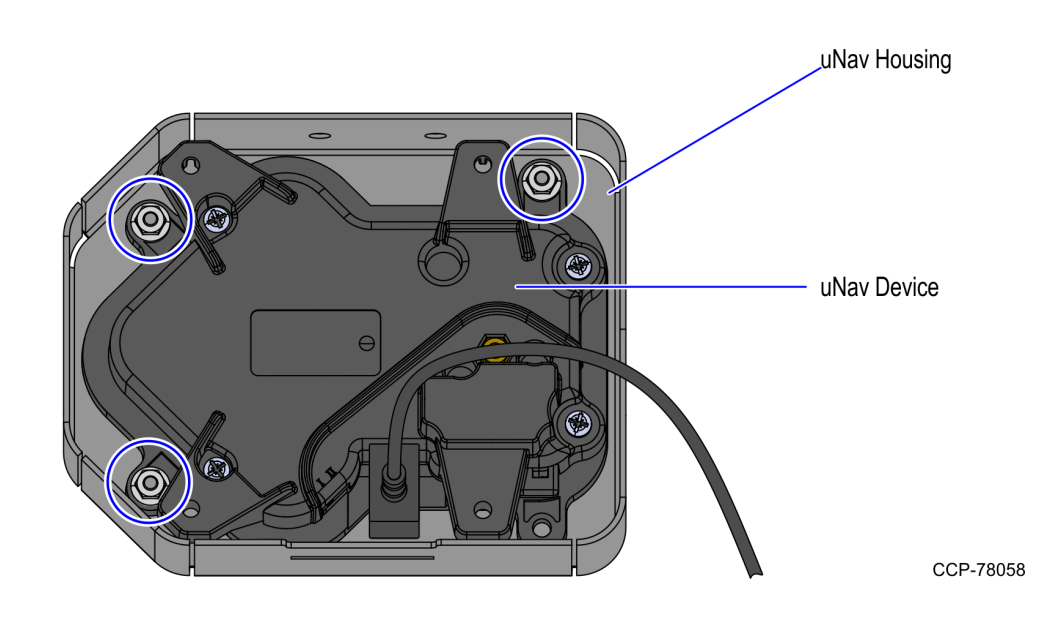

2. Route the other end of the uNav cable through the hole on the uNav mounting plate.

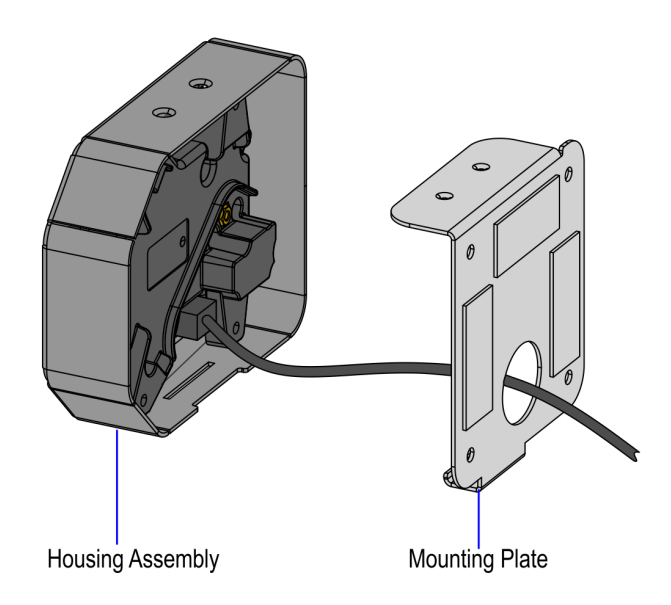

CCP-78070

3. Hook the uNav mounting plate to the slot on the bottom of the uNav housing, as shown in the image below.

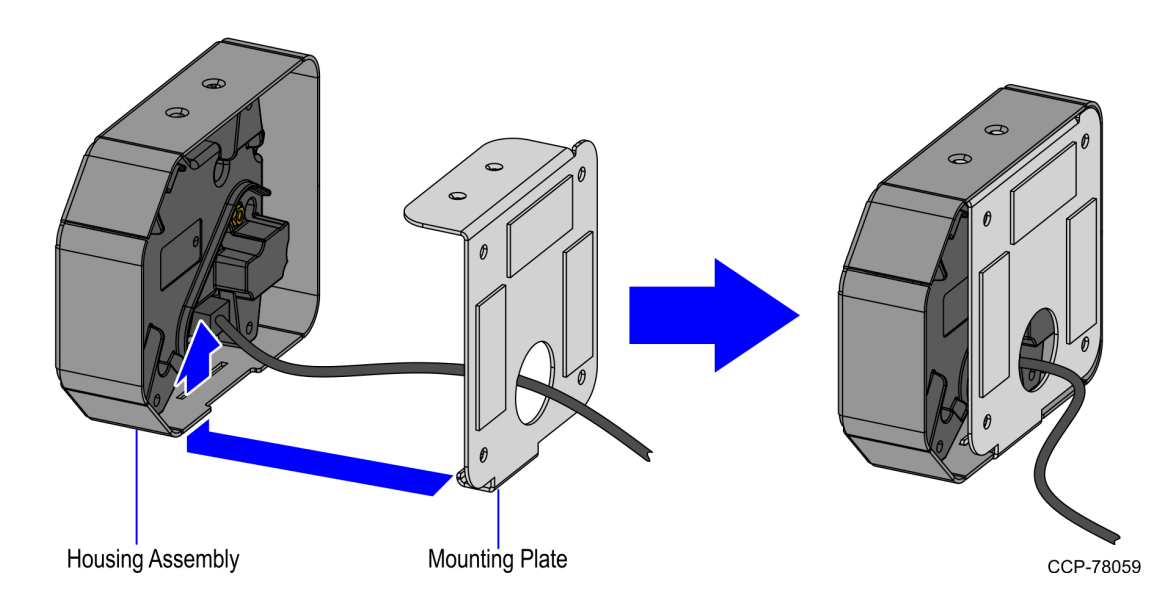

4. Secure the uNav housing to the uNav mounting plate using two (2) screws, as shown in the image below.

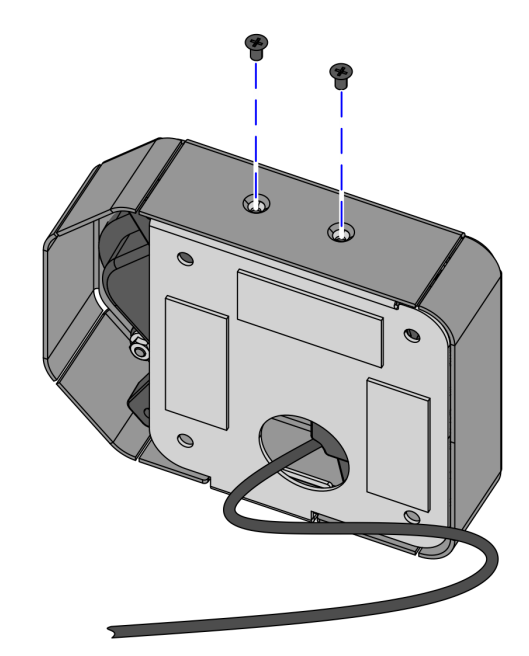

CCP-78060

5. Depending on the currency configuration of the SelfServ Checkout unit, place the drilling guide on the Core Door, as shown in the image below.

Full Recycling Configuration

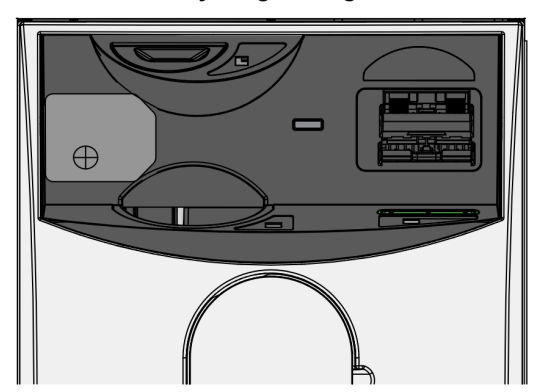

#### Accept/Dispense Configuration

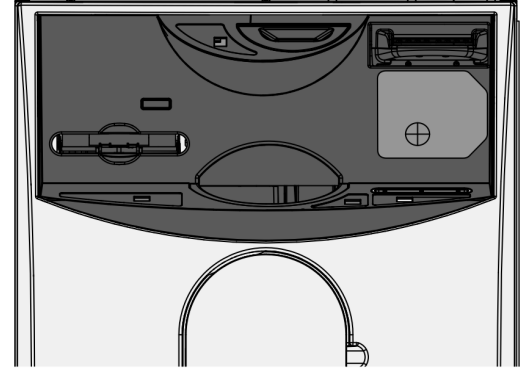

CCP-78055

- Cut along the cross pattern and then mark a spot on the Core Door. 6.
- Note: For the purpose of illustration only, the image below shows a Full Recycling configuration unit.

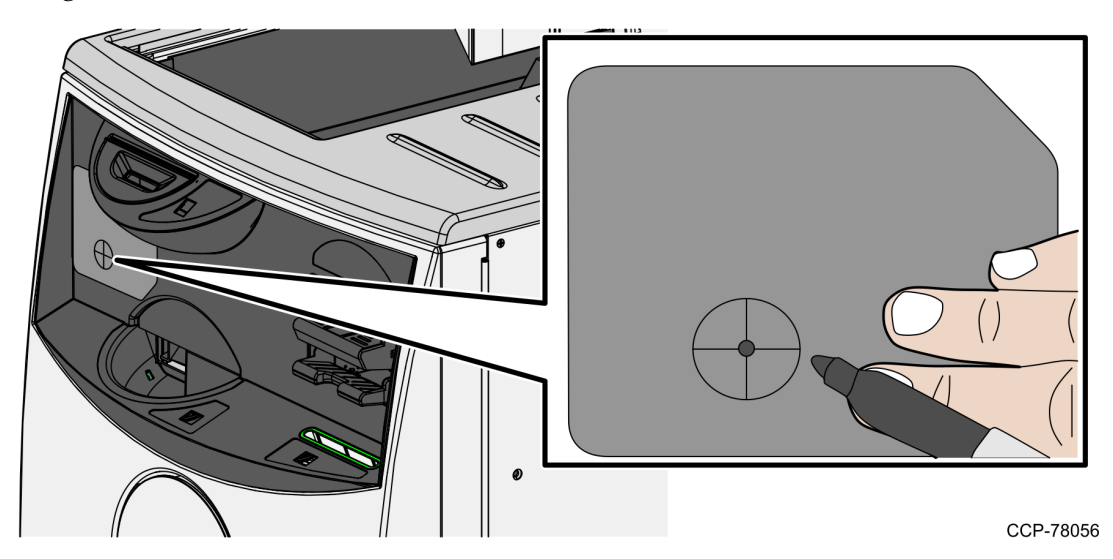

- Do the following: 7.
  - On the marked spot, drill a hole of at least <sup>3</sup>/<sub>4</sub> in (19 mm) diameter through the a. Core Door.
  - b. Clean the Core Door to remove any drilling debris. For more information on properly cleaning the Core Door, refer to NCR FastLane SelfServ<sup>TM</sup> Checkout (7358) Hardware Service Guide (BCC5-0000-5265).
- 8. Feed the uNav cable through the drilled hole, as shown in the image below.
- **Note:** For the purpose of illustration only, the image below shows a Full Recycling configuration unit.

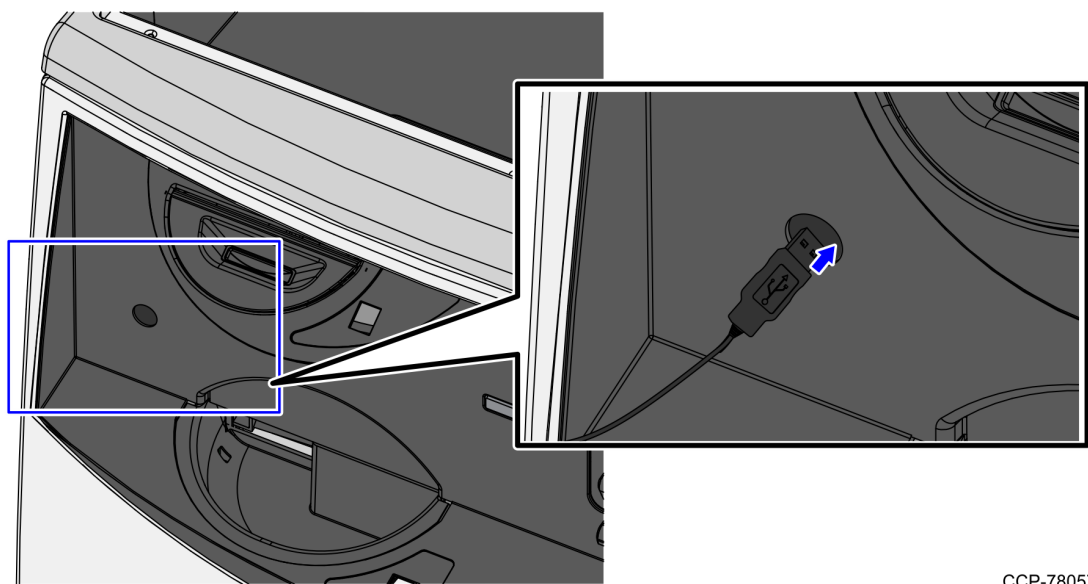

- 9. Remove the protective film of the double-sided tape around the uNav mounting plate and then attach the uNav device to the Core Door, as shown in the image below.
- **Note:** For the purpose of illustration only, the image below shows a Full Recycling configuration unit.

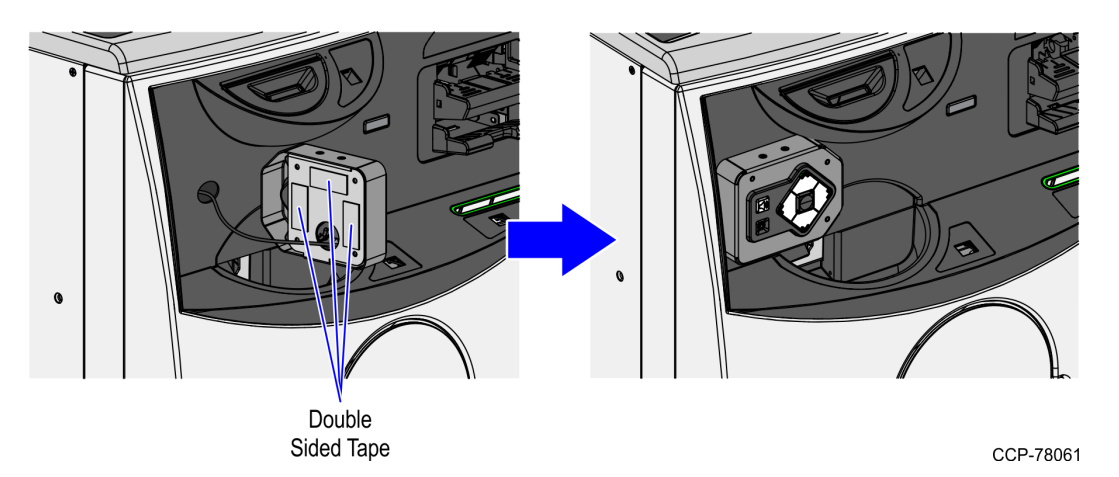

10. Open the Core Door and then route the uNav cable through the cable clips at the back of the Core Door, as shown in the image below.

Full Recycling Configuration

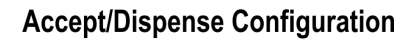

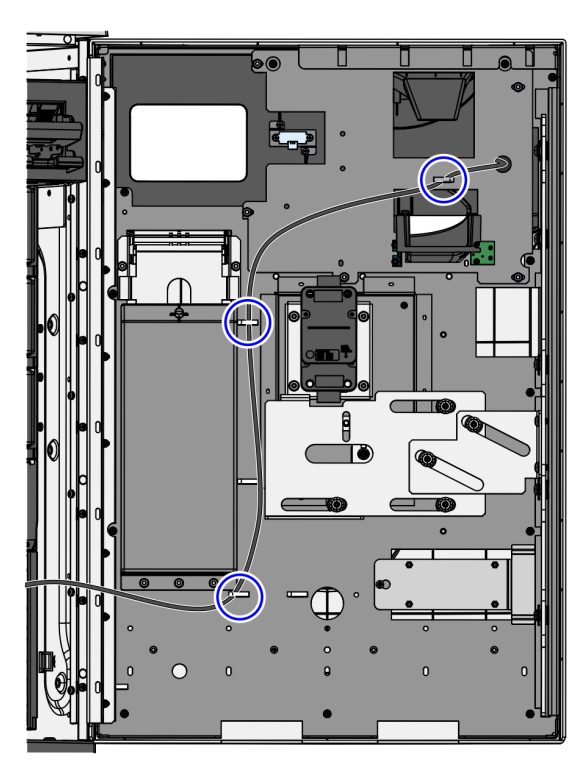

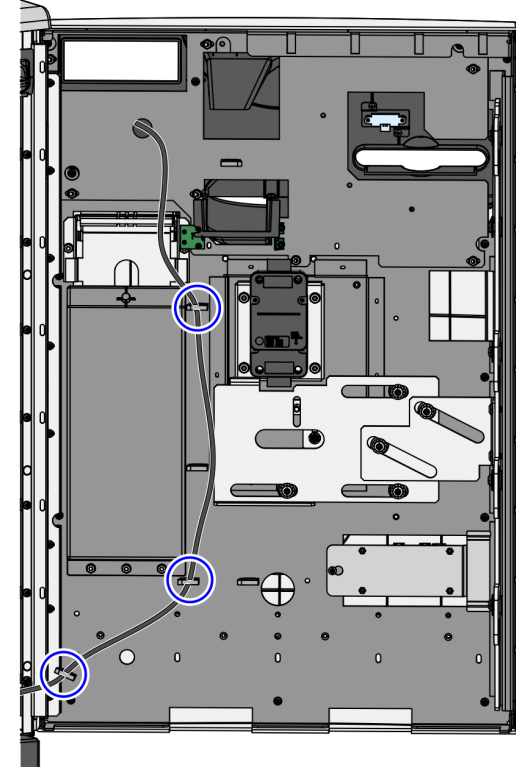

CCP-78062

- 11. Route the uNav cable along with the other cables of Core Door components. For more information, refer to *Routing cables of Core Door Components* on the facing page.
- 12. Connect the uNav cable to the I/O Box.
- 13. Turn on the SelfServ Checkout unit. The ADD/CADD window is displayed, showing available devices.
- Note: The NCR FastLane SelfServ<sup>™</sup> Checkout application automatically runs and installs all available devices. If the new or replaced device is not listed in the ADD/CADD window, an error message is displayed. Follow the instructions on how to fix the error and then, restart the SelfServ Checkout system.

- M

#### **Routing cables of Core Door Components**

When servicing R6L Plus Core Door components, NCR recommends routing their cables together for proper bundling and cable dressing. To route the cables of Core Door components, follow these steps:

**Note:** Ensure that all cables of the Core Door components are installed before applying zip ties.

1. Route the cables along the Core wall, secure with wire saddles, and pass through the cable hole as shown below.

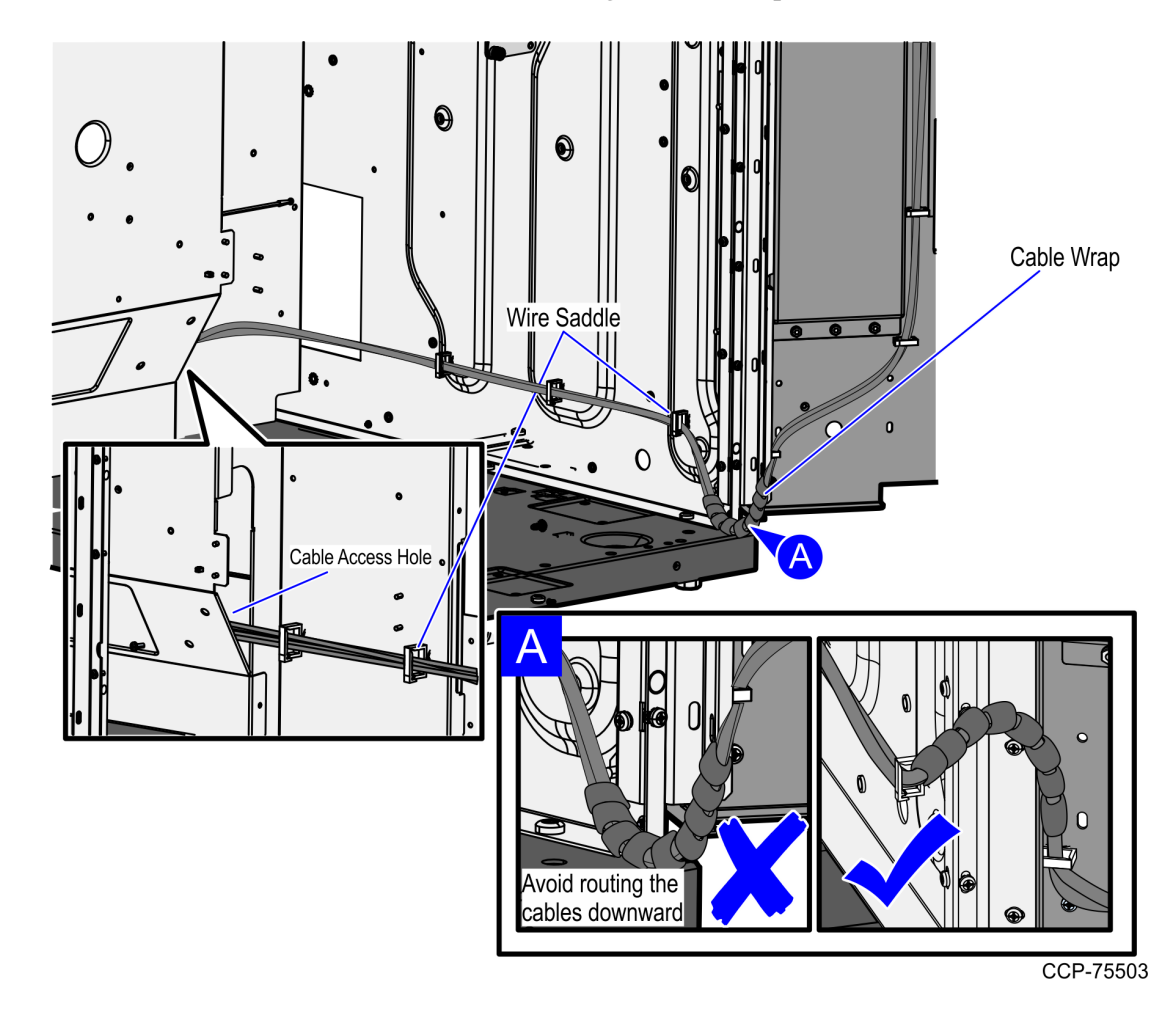

**Note:** Bundle cable with other cables using a cable wrap.

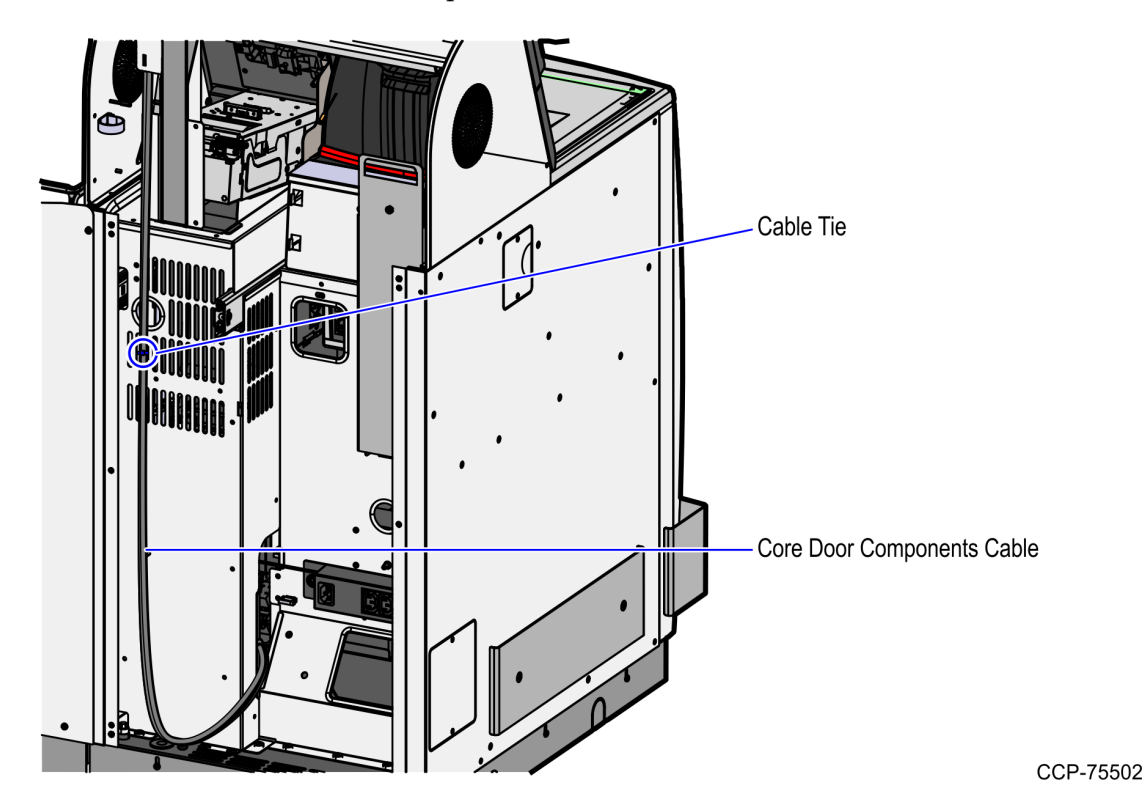

2. Through the Cable Access Hole, continue routing the cables up the rear of the Core Cabinet wall and into the Receipt Printer side of the unit as shown below.

- 3. From the Upper Cabinet frame, use cable ties to do the following:
  - a. Wrap the cables and then tie them on corresponding lance bridges to fix the cables on the Upper Cabinet frame as shown in the image below.

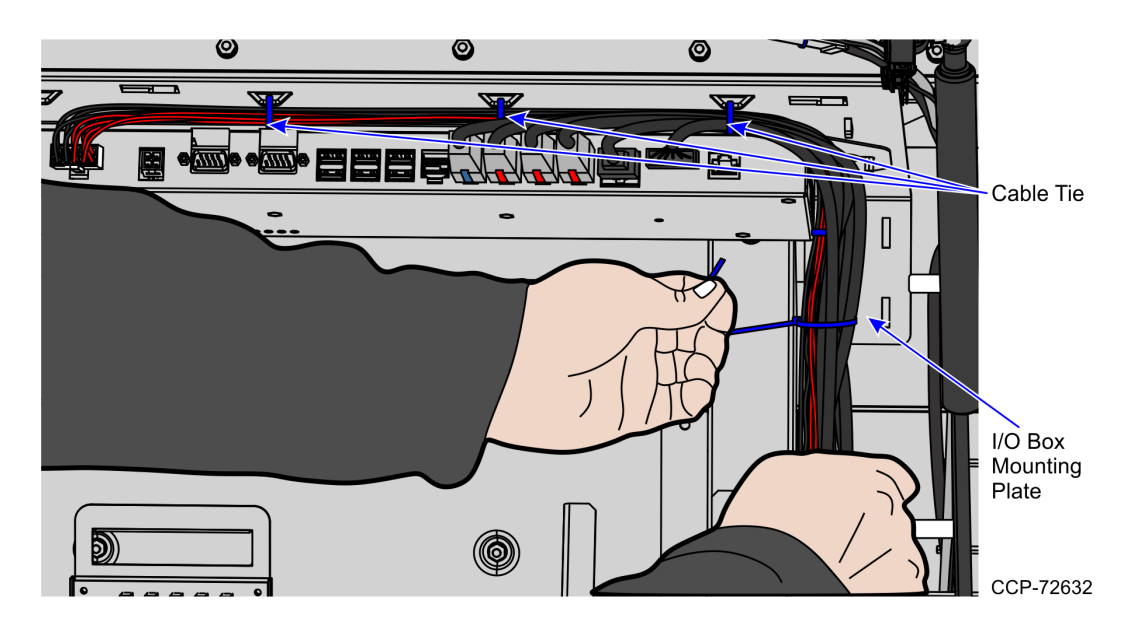

b. Group the cables of the Core Door components and then tie them on the I/O Box mounting plate as shown in the image above.